投影片摘要

- 將 Word 文件轉換成 PowerPoint 簡報-RTF
- 建立投影片摘要
- 在word文件中插入PowerPoint簡報
- •將簡報變身為Word 文件

- 將Word 文件轉換成簡報的方法
  - 在 Word 编輯好內容,再將 Word 文件轉換成投影片中的標題、 副標題或條列項目
  - 必須在 Word 為套用標題 1~9的樣式
    - 投影片標題套用標題1 樣式
    - 條列項目則套用標題 2~9 樣式
- 檢視完 Word 文件,須先將檔案關閉
  - 否則在 PowerPoint 插入文件時會出現 "無法開啟檔案…" 的訊息

• 必須在 Word 為套用標題 1~9的樣式

-投影片標題套用標題1樣式

- 條列項目則套用<mark>標題 2~9</mark> 樣式

| 簡報大綱 <b>=標題樣式1</b>                                                                                                    | 簡報大綱=標題樣式1                                                     |
|----------------------------------------------------------------------------------------------------|----------------------------------------------------------------|
| <ul> <li>1.將 Word 文件轉換成PowerPoint 簡報</li> <li>-2.將 Word 文件轉換成PowerPoint 簡報</li> </ul>                                                           | • 1.標題樣式2<br>- 2.標題樣式3                                         |
| <ul> <li>3.將 Word 文件轉換成PowerPoint 簡報         <ul> <li>4.將 Word 文件轉換成PowerPoint 簡報</li> <li>» 5.將 Word 文件轉換成PowerPoint 簡報</li> </ul> </li> </ul> | • 3.標題樣式4<br>- 4.標題樣式5<br>» 5.標題樣式6                            |
| <ul> <li>6.將 Word 文件轉換成PowerPoint 簡報</li> <li>7.將 Word 文件轉換成PowerPoint 簡報</li> <li>8.將 Word 文件轉換成PowerPoint 簡報</li> </ul>                       | <ul> <li>6.標題樣式7.</li> <li>7.標題樣式8</li> <li>8.標題樣式9</li> </ul> |
| • 9.將 Word 文件轉換成PowerPoint 簡報                                                                                                    | • 9. 標題様式 59                                                   |
|                                                                                                    |                                                                |

- 1. 請在 PowerPoint 中開啟一 份新的空白簡報,或是開 啟要插入的檔案
- 2. 切換到常用頁次/新增投影 片/從大綱插入投影片

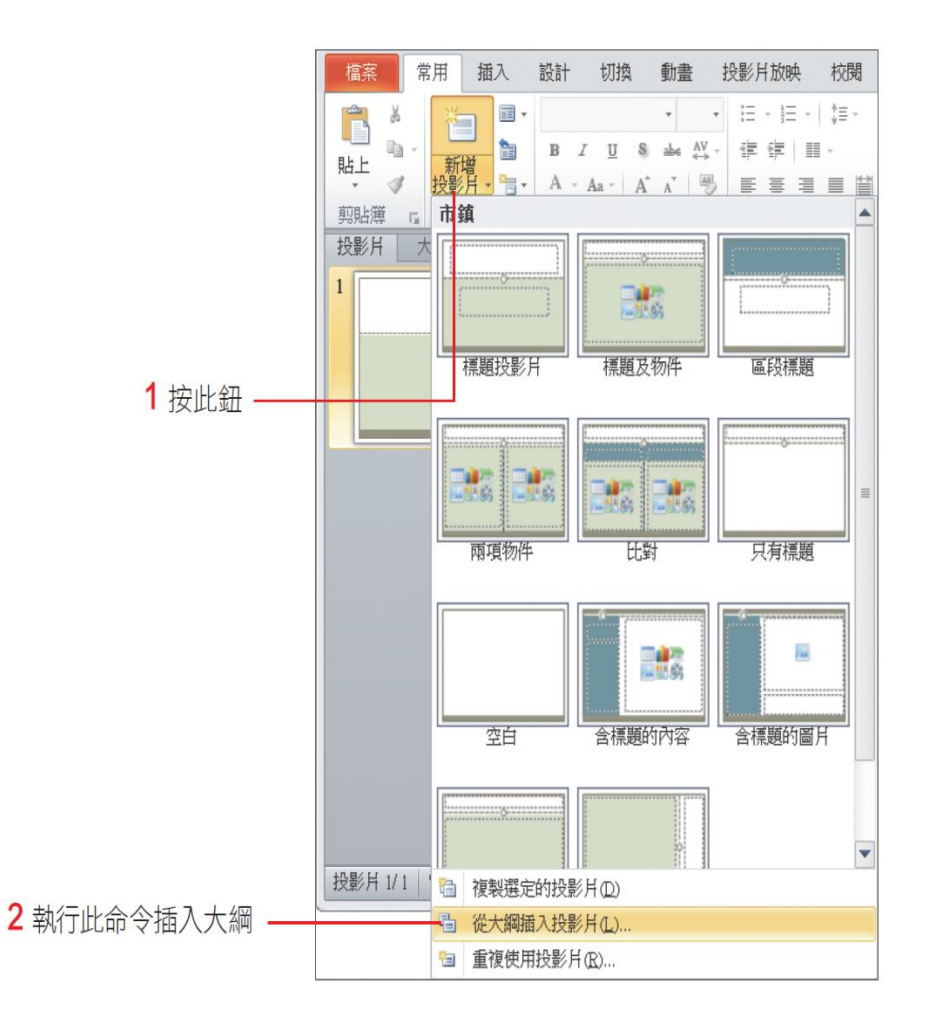

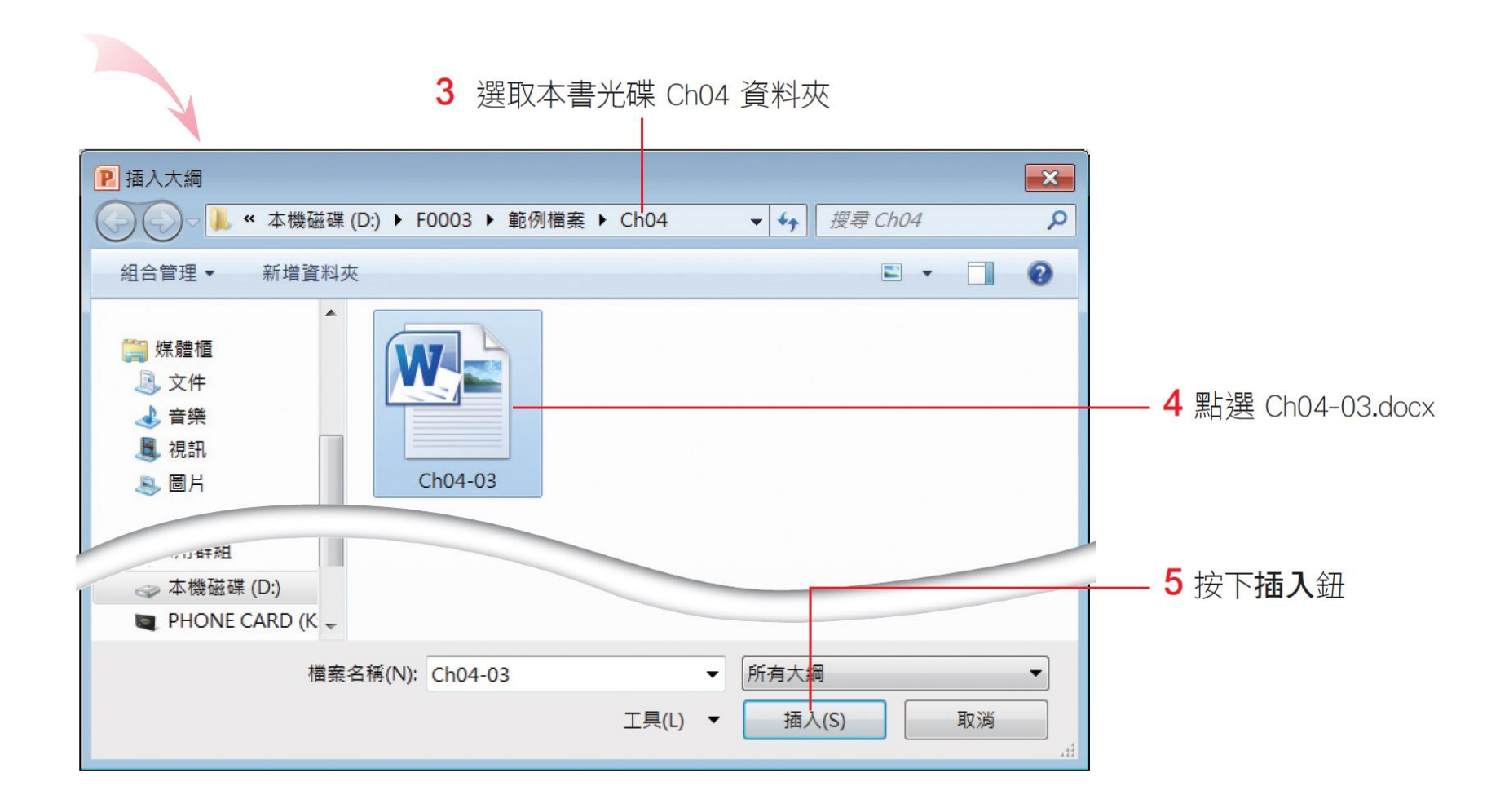

- 現有檔案:轉入 PowerPoint 後會自動轉換成 N(標題1) 張投影片
- 開新檔案:再加上第1張標題投影片,共產生N(標題1)+1張投影片

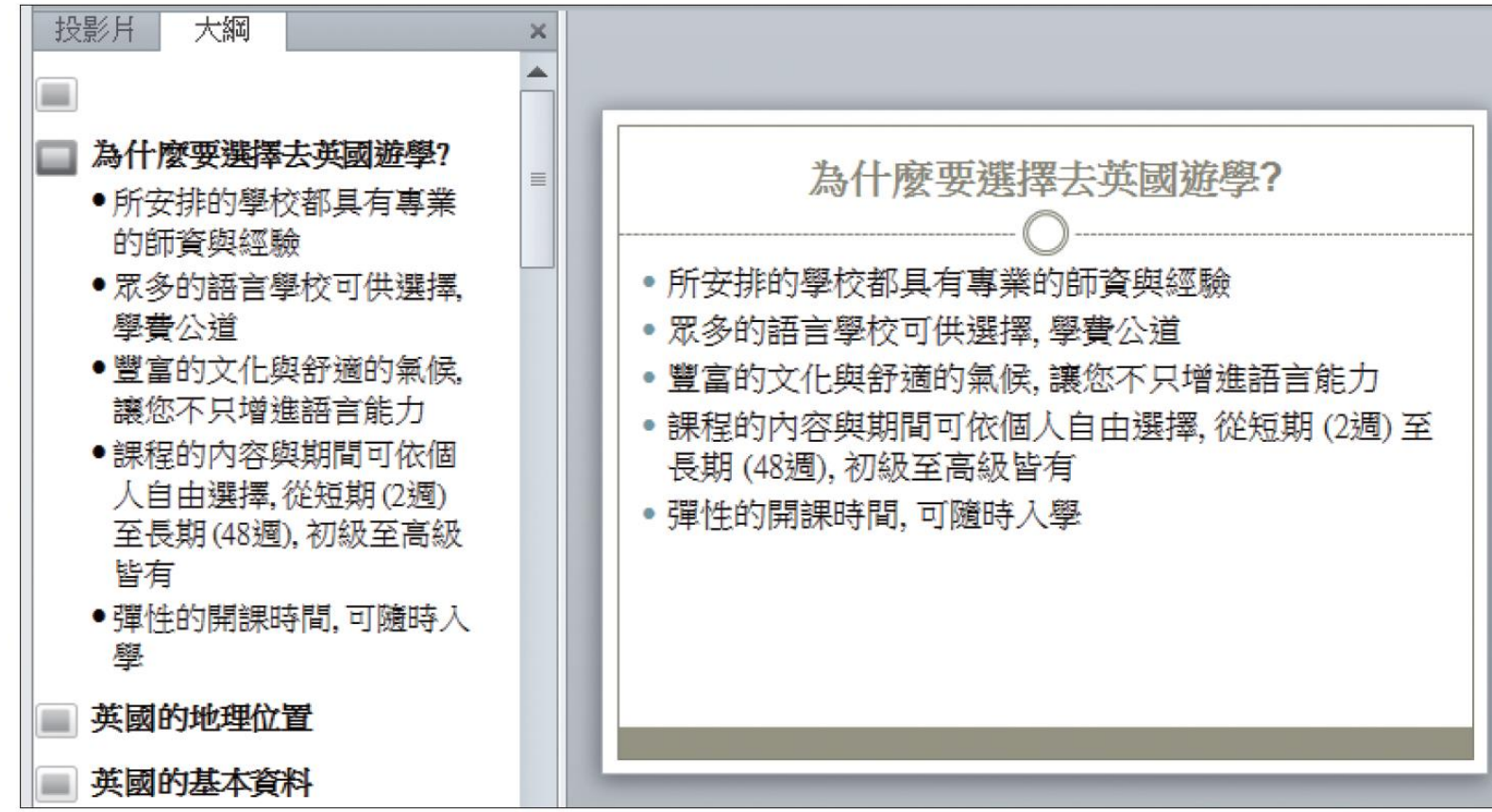

# 將Word 文件轉換成PowerPoint 簡報-RTF

• 檔案/儲存並傳送/檔案類型/大綱或FTR

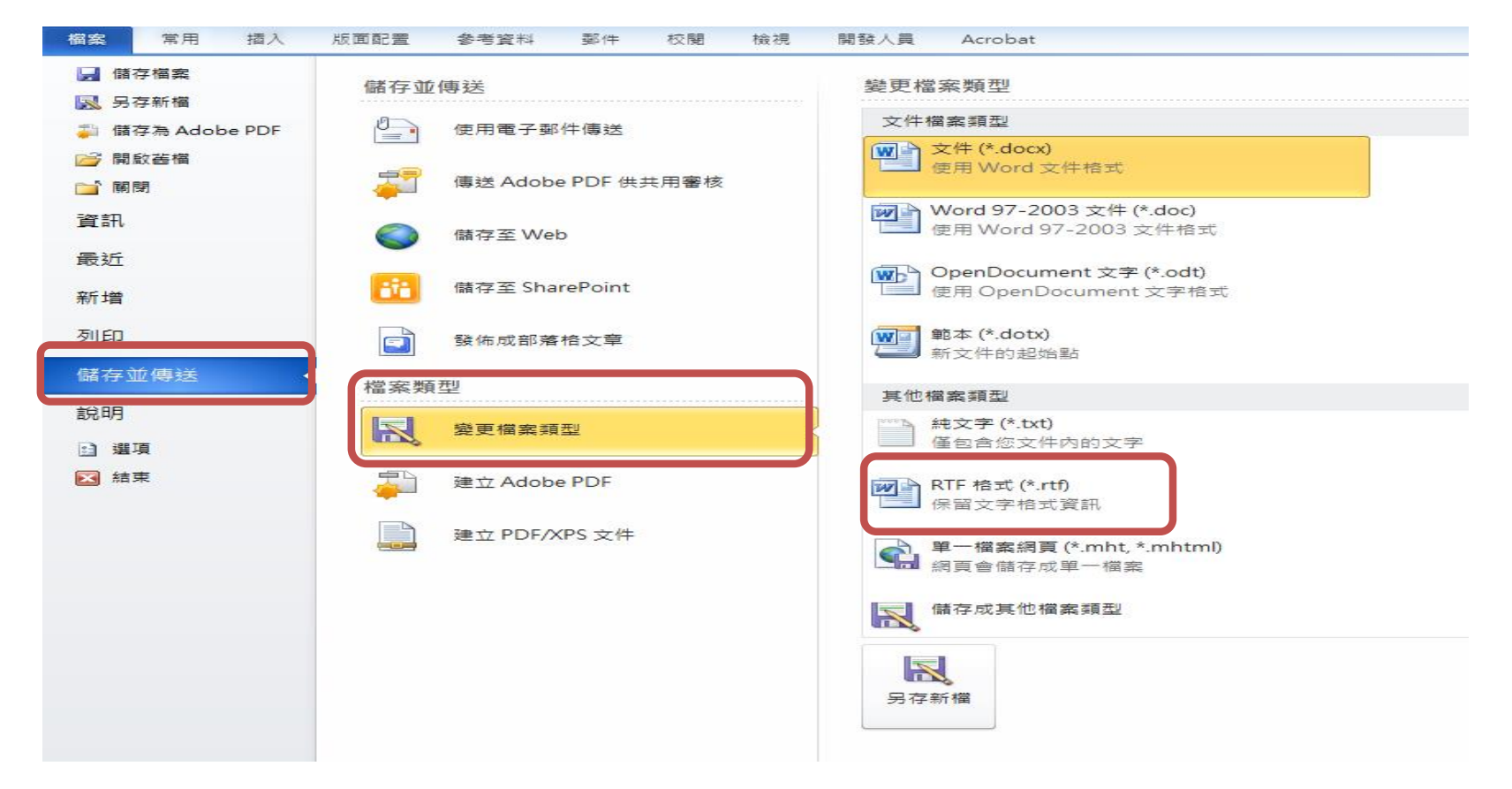

# 將Word 文件轉換成PowerPoint 簡報-RTF

- •新增投影片/從大綱插入投影片
- 1. 請在 PowerPoint 中開啟一份新 的空白簡報,或是開啟要插入 的檔案
- 2. 切換到常用頁次/新增投影片/ 從大綱插入投影片

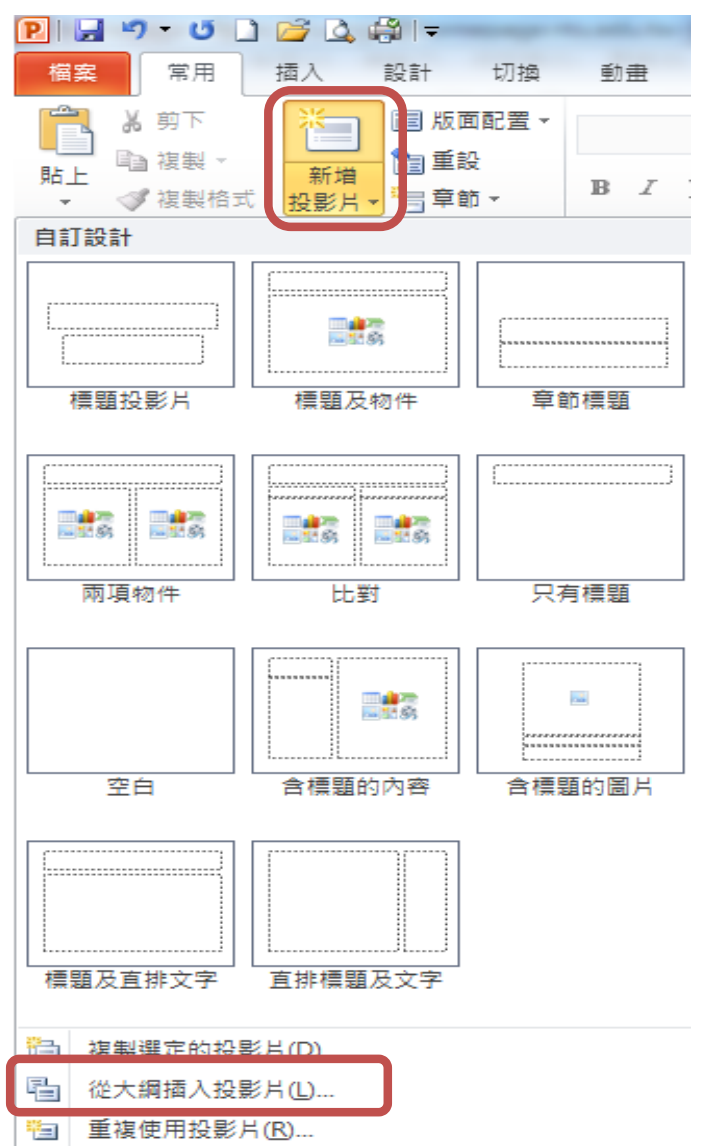

# 讀取簡報檔案大綱的補充說明

- •用Word開啟大綱檔案後,原來簡報中所有文字內容會依照 原本的層級、字型、字體設定,顯示在文件中
- 若在Word中建立像上面這樣的文件,也可以被讀入 PowerPoint中,變成一張張投影片

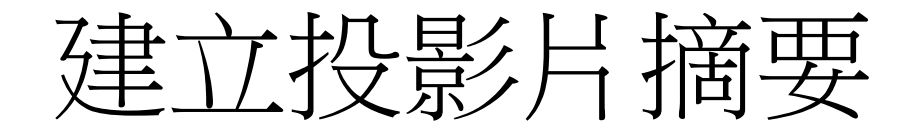

- 大綱檢視
- 按右鍵/摺疊/全部摺疊

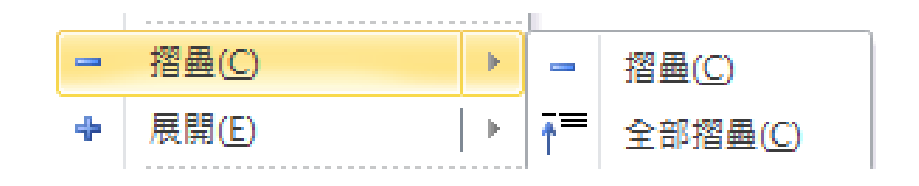

- 選取要建立摘要的投影片大綱/複製
- 切換到要建立的投影片/貼上

- Word製作的是靜態文件檔, PowerPoint則屬於動態簡報檔
- 當文件中插入簡報檔後,可以從Word播放簡報內容,做動 態展示

• 插入/物件/檔案來源/瀏覽/選取要插入的檔案

| 插入  | 版面      | 配置       | 参考資料                                           | 4 5                | 『件 校!     | 題 楢     | 視 開發人       | Ę A  | crobat |              |         |     |         |           |           |              |            |                 |
|-----|---------|----------|------------------------------------------------|--------------------|-----------|---------|-------------|------|--------|--------------|---------|-----|---------|-----------|-----------|--------------|------------|-----------------|
|     |         |          | <b>8</b>                                       | P                  |           |         | 01-+        | Q    | To     |              |         |     | #       | Α         |           | Ą            | A          | 登名欄 ▼     日期及時間 |
| [符號 | 表格<br>▼ | 圖片       | 美工圖案                                           | B案<br>▼            | SmartArt  | 圖表      | 螢幕擷取畫面<br>▼ | 超連結  | 書籖     | 交互参照         | 頁首<br>▼ | 頁尾  | 頁碼<br>▼ | 文字方塊<br>▼ | 快速組件<br>▼ | · 文字藝術師<br>▼ | 「首字放大<br>▼ | ` 🚂 物件 ▼        |
|     | 表格      |          |                                                |                    | 邕例        |         |             |      | 連結     |              | Ē       | 首及頁 | E#      |           |           | 文字           |            |                 |
|     | 物       | 件        |                                                |                    |           |         |             |      |        |              |         | ?   | x       |           |           |              |            |                 |
|     |         | 建立新      | )<br>物件(C)                                     | 檔                  | 案來源(F)    | 7       |             |      |        |              |         |     |         |           |           |              |            |                 |
|     | ľ       | 檔案名      | 稱(N):                                          |                    |           |         |             |      |        |              |         |     |         |           |           |              |            |                 |
|     |         | J:\offic | e2013\pp                                       | t2013 <sup>1</sup> | ppt2010-\ | vord2pp | ot.pptx     |      |        | 瀏覽( <u>B</u> | )       |     |         |           |           |              |            |                 |
|     |         |          |                                                |                    |           |         |             |      |        |              |         |     |         |           |           |              |            |                 |
|     |         |          |                                                |                    |           |         |             |      | [      | ■ 連結至        | 「檔案(K)  | 0   |         |           |           |              |            |                 |
|     |         | 64 B     |                                                |                    |           |         |             |      | [      | ■ 以圖亓        | 、顯示(A   | 5   |         |           |           |              |            |                 |
|     |         | 結果       | 柴                                              | 福案                 | 內容插入了     | 文件中     | ,以便稍候和      | 训用建立 | 7      |              |         |     |         |           |           |              |            |                 |
|     |         |          | <b>)</b> []]]]]]]]]]]]]]]]]]]]]]]]]]]]]]]]]]]] | 檔案的                | 的應用軟的     | 遵編輯'    | Ë•          |      | -      |              |         |     |         |           |           |              |            |                 |
|     |         |          |                                                |                    |           |         |             |      |        |              |         |     |         |           |           |              |            |                 |
|     |         |          |                                                |                    |           |         |             |      |        |              |         |     |         |           |           |              |            |                 |
|     |         |          |                                                |                    |           |         |             |      | (      | 確定           |         | 取   | )消      | ]         |           |              |            |                 |

#### 在Word文件中會顯示PowerPoint簡報中的第一頁 按兩下左鍵即可開啟PowerPoint簡報檔案

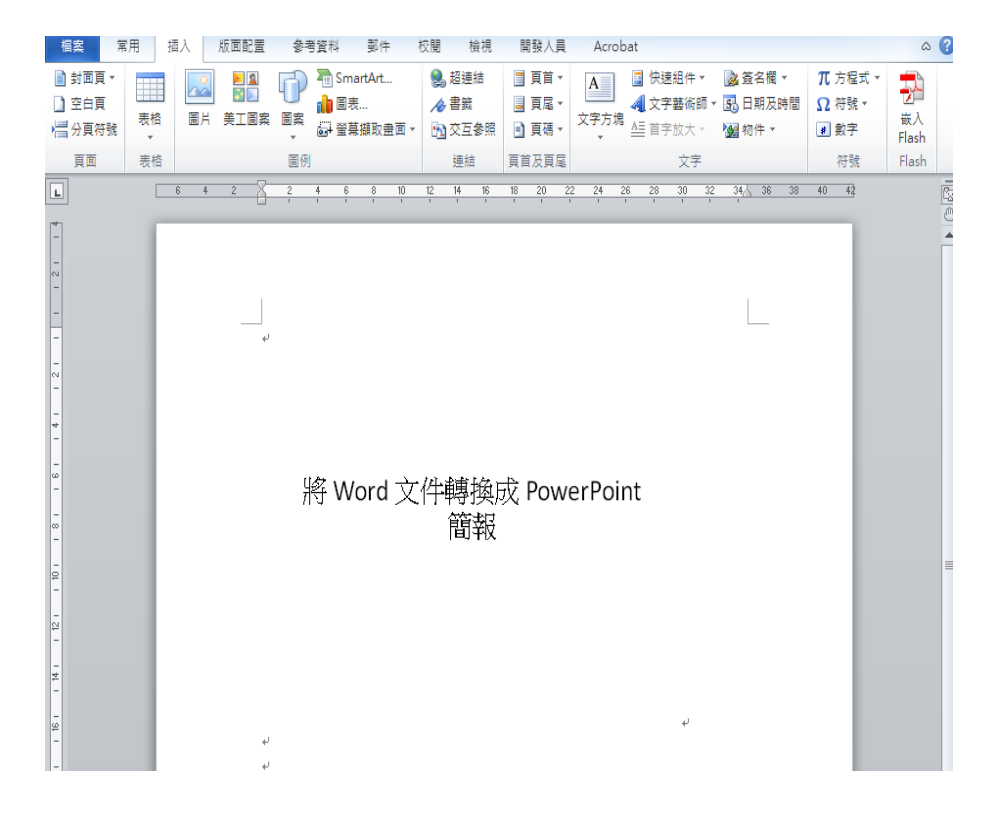

連結至檔案,以圖示顥示

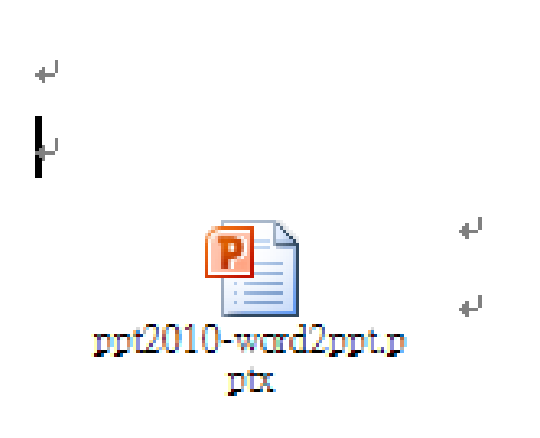

• 按右鍵/物件格式,可以編輯格式

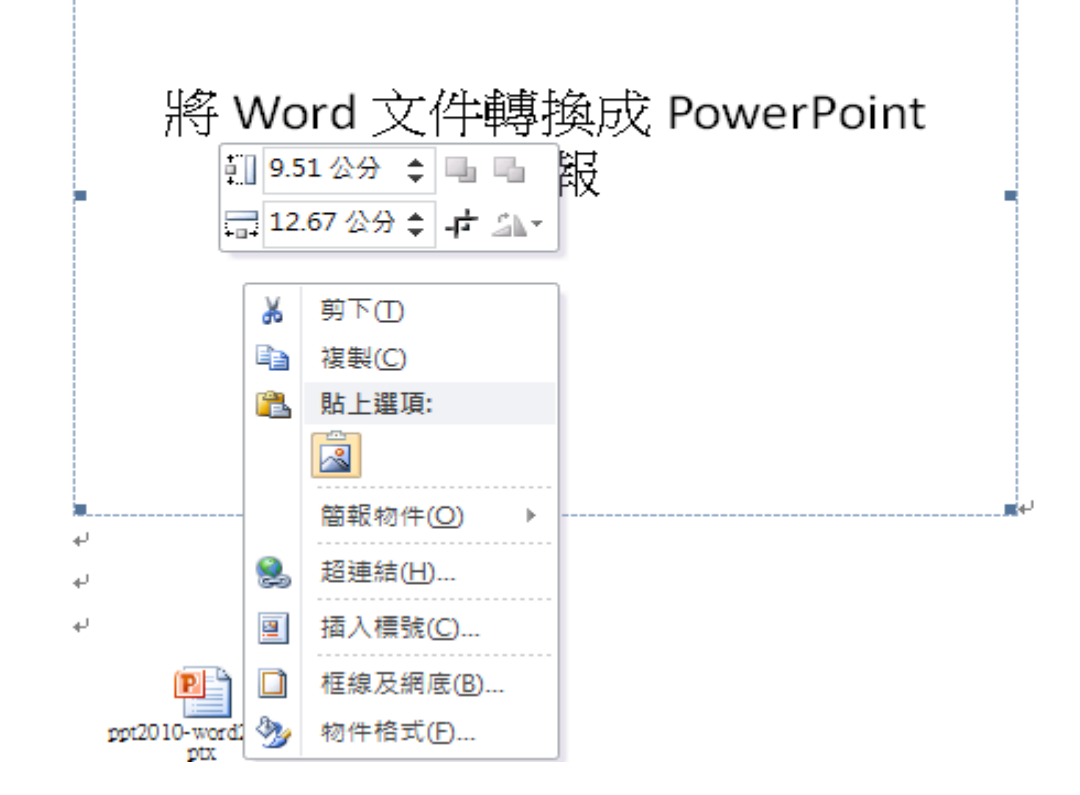

• 調整大小

| 格式化物件           |                            |                | ? ×            |
|-----------------|----------------------------|----------------|----------------|
| 色彩及框線           | 大小配置                       | 圖片 文字方         | 塊 替代文字         |
| 高度              |                            |                |                |
| ◎ 絕對值(E)        | 9.51 公分 🛛 🚖                |                |                |
| ○ 相對值(L)        |                            | 相對於(T)         | 頁              |
| 寬度              |                            |                |                |
| ◎ 絕對值(B)        | 12.67公分 🚖                  |                |                |
| ○ 相對值(I)        |                            | 相對於(E)         | 頁 🔻            |
| 旋轉              |                            |                |                |
| 旋轉(T):          | 0"                         |                |                |
| 縮放比例 ——         |                            |                |                |
| 高度( <u>H</u> ): | 100 % 🚖                    | <b>寬度(₩)</b> : | 100 % 🚖        |
| ◎ 鎖定長寬比         | ;( <u>A</u> )<br>) 미년국내 80 |                |                |
| ◎ 相對於原始         | 画 H 入 小 (R)                |                |                |
| 高度:             | 9.51 公分                    | 寬度:            | 12.67 公分       |
|                 |                            | - <b></b>      | 王がの            |
|                 |                            |                | <u> 単</u> 訳(2) |
|                 |                            |                | 確定 取消          |

#### • 配置--文繞圖方式

| 格式化物件                                       | ? <mark>X</mark> |
|---------------------------------------------|------------------|
| ● 金彩及框線 大小 配置 圖片 文字方塊 替代                    | <b></b> 文字       |
| 文繞圖的方式                                      |                  |
| $\mathbf{H} = \mathbf{H} = \mathbf{H}$      | ×                |
| 與文字排列① 方形② 緊密① 文字在前B)                       | 文字在後王            |
| 水平對齊方式 ———————————————————————————————————— |                  |
| ● 靠左(L) ● 置中(C) ● 靠右(R) ◎ 其他(O)             |                  |
|                                             |                  |
|                                             |                  |
|                                             |                  |
|                                             |                  |
|                                             |                  |
|                                             |                  |
|                                             |                  |
|                                             | 進階( <u>A</u> )   |
| 確定                                          | 取消               |

#### 將簡報轉為Word 文件

- 將簡報列印成備忘稿的格式:當選擇備忘稿格式時,無法 在一張A4的紙上列印多張投影片的備忘稿,如果備忘稿 的內容不是很多,每張投影片都分開列印
  - 可將簡報轉換成 Word 文件來解決
  - 還可以利用此功能,將投影片的內容編排成想要的版面,做為觀 眾的聽講時的講義

將簡報轉為Word 文件

• 請執行檔案/儲存並傳送/建立講義

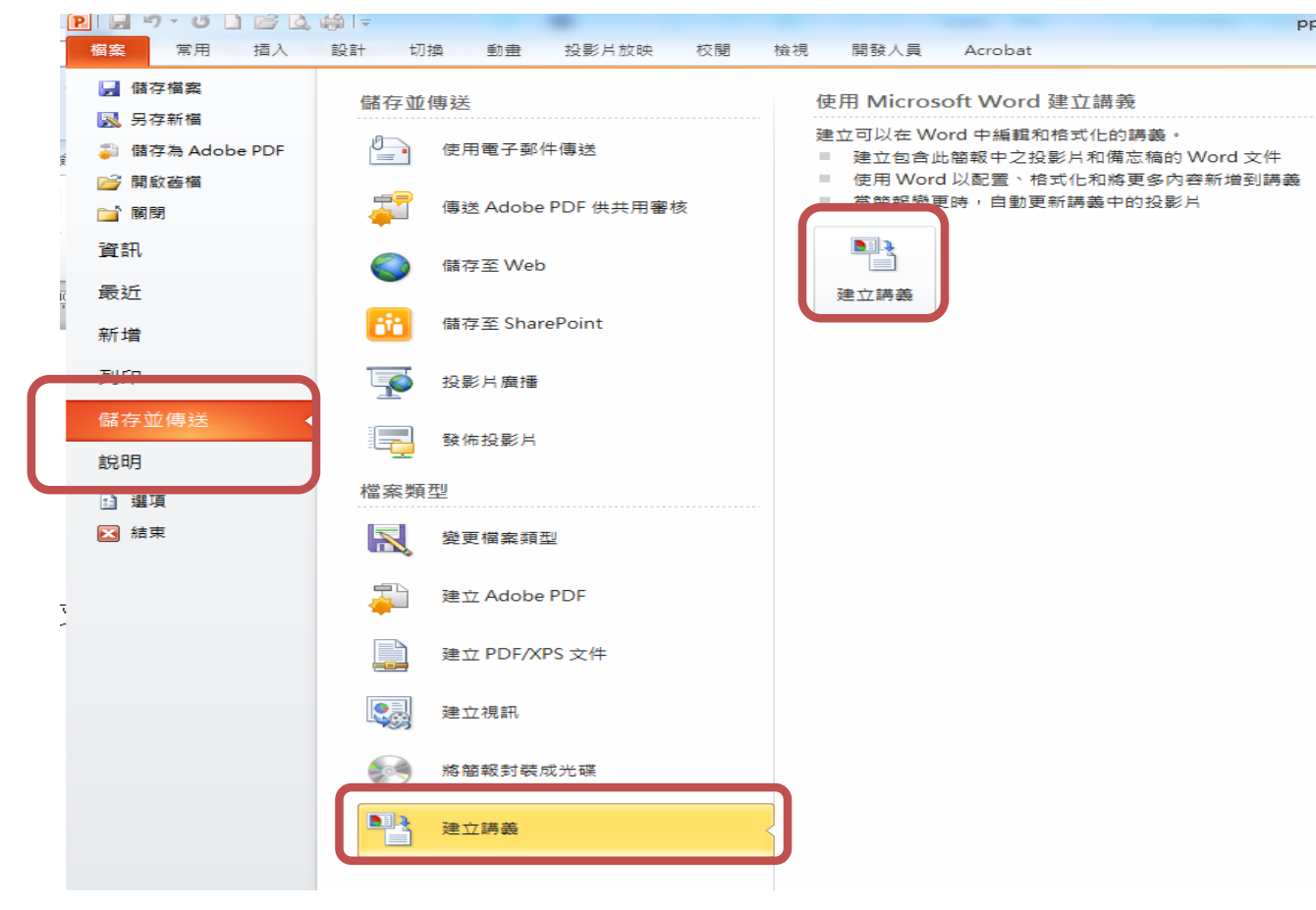

將簡報轉為Word 文件

- Word 中的版面配置
  - 設定要轉換成 Word 文件的版面配置 方式
    - 可選擇投影片與備忘稿或空白區同時 存在,或選擇只列出簡報大綱
  - 選取要套用的版面/按確定鈕
- 請選擇版面配置方式:如選擇備 忘稿位於投影片右方及貼上選項 後

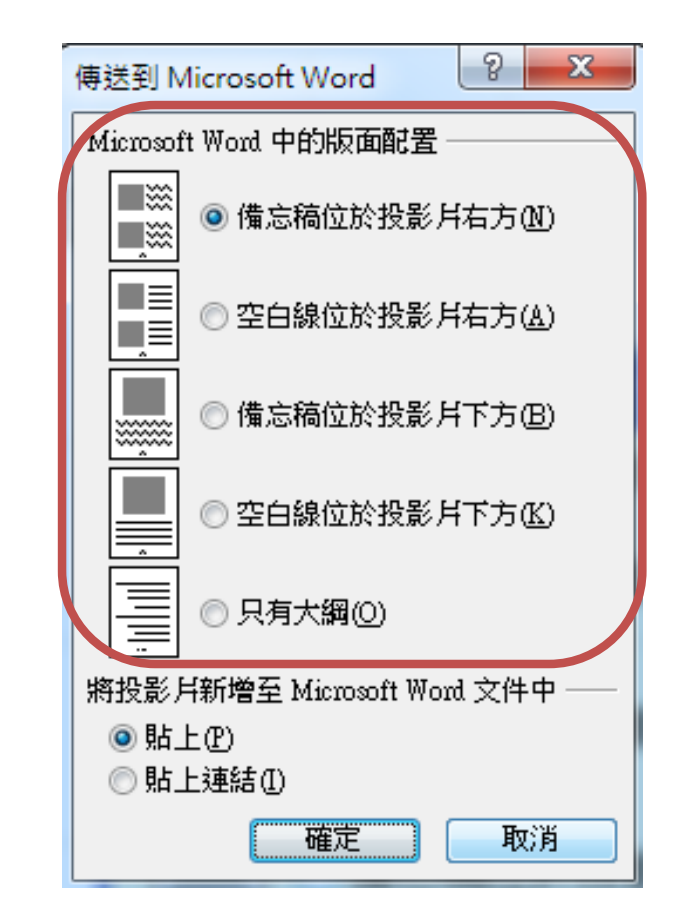

將簡報轉為Word 文件

• 選擇版面配置方式:如選擇備忘稿位於投影片右方及貼上

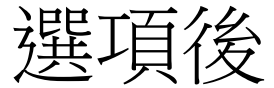

| 傳送到 Mi    | icrosoft Word                                    |
|-----------|--------------------------------------------------|
| Microsoft | Word 中的版面配置 ———————————————————————————————————— |
|           | ◎ 備忘稿位於投影片右方(№)                                  |
|           | ◎空白線位於投影片右方(盘)                                   |
|           | ◎備忘稿位於投影片下方(B)                                   |
|           | ◎空白線位於投影片下方(些)                                   |
|           | ◎ 只有大綱(0)                                        |
| 將投影月      | 新增至 Microsoft Word 文件中 ——                        |
| ◎ 貼上      | Ð                                                |
| ◎貼上       | 連結①                                              |
|           | 確定 取消                                            |

將簡報轉為Word 文件

投影片 1₽

- 把簡報傳送到Word
   後會變成3欄,分
   別顯示
  - 投影片編號
  - 投影片縮小圖
  - -投影片備忘稿(若 ppt備忘稿無內容則 會空白顥示)

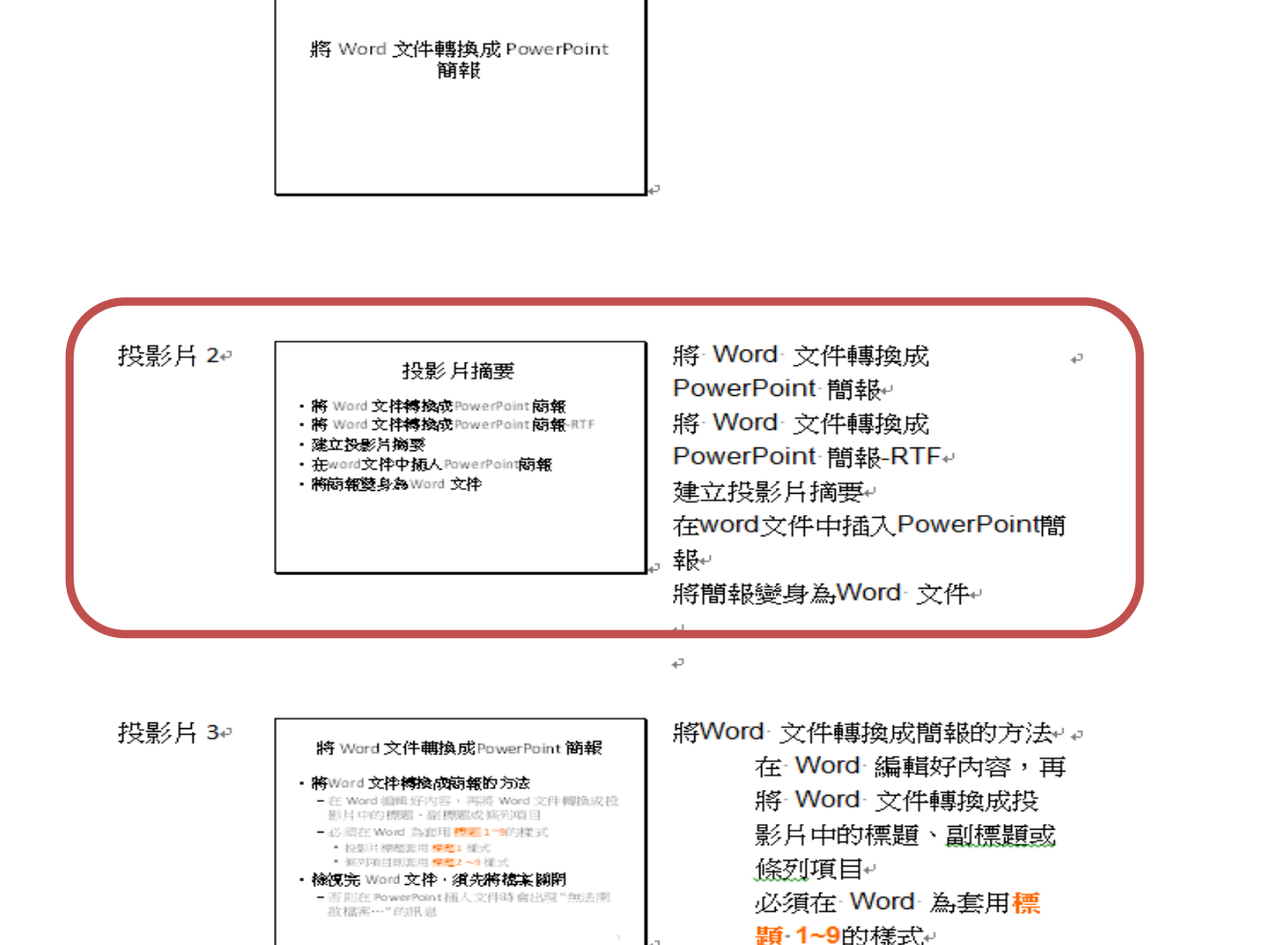

投影片標題套用標

20

#### 貼上與貼上連結

- 貼上:將投影片內嵌到 Word 文件中,但不會與簡報檔案建立連結, 日後若修改了簡報內容,這個 Word 文件並不會進行更新
- 貼上連結:將Word 文件與簡報檔案建立連結,只要在 PowerPoint 中變更簡報檔案的內容,一旦開啟該份 Word 文件時便會自動進行更新

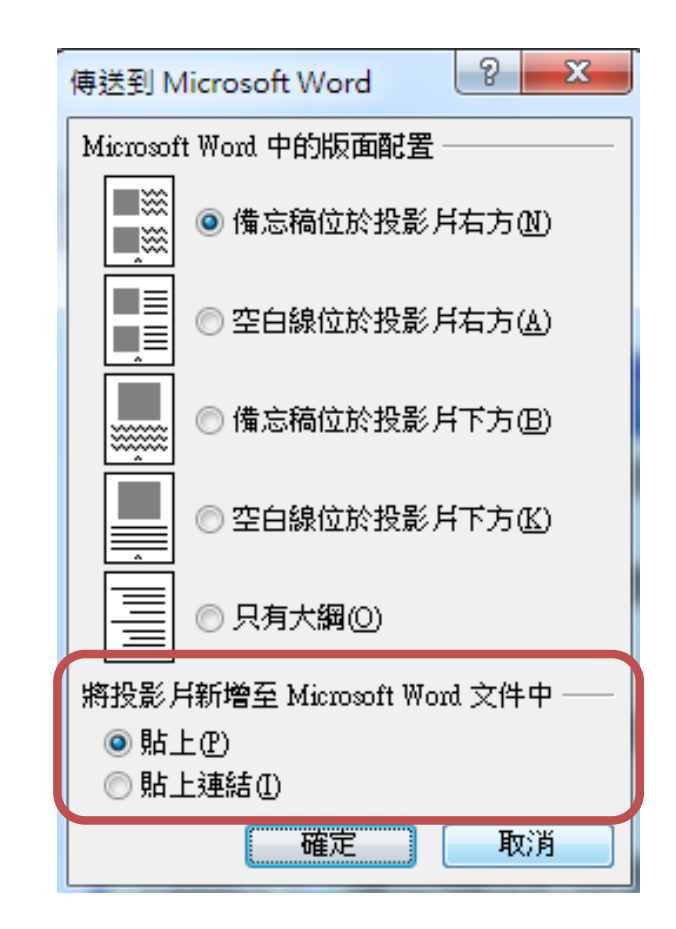

- Word製作的是靜態文件檔, PowerPoint則屬於動態簡報檔, 當文件中插入簡報檔後,可以從Word播放簡報內容,做動 態展示
- 插入/物件/ PowerPoint